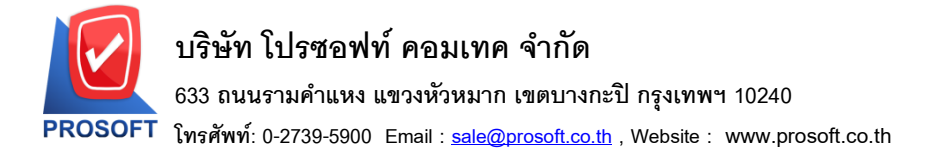

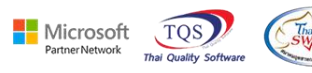

## ระบบ Enterprise Manager

รายงานรายละเอียดผู้ขายสามารถ Export Excel ข้อมูลวันที่ที่เป็นเจ้าหนี้ได้

1.เข้าที่ระบบ Enterprise Manager > AP Setup > กำหนครหัสเจ้าหนึ่

| WINSpeed                                                                                                    |                                                                                           |                                                                                  |
|----------------------------------------------------------------------------------------------------|-------------------------------------------------------------------------------------------|----------------------------------------------------------------------------------|
| <ul> <li>PS ນັກ ຫັວລຢານ ຈຳກັດ</li> <li>Enterprise Manager</li> <li>General Setup</li> <li>AP Setup</li> </ul>                                                                                                    | Database : dbWll Branch : dhWlt Branch : dhWlt Branch : dhWlt Uogin : 1 Version: 10.0.120 | NS_ploydemo Server:BOONTARIKA-PC\SQL2<br>งานใหญ่<br>07 Build on 2024-07-01 08:30 |
| AH Setup<br>CQ Setup<br>CQ Setup<br>CQ Setup<br>CQ Setup<br>CQ Setup<br>CR Setup<br>CR | หางการแก่งการสารการการการการการการการการการการการการกา                                    |                                                                                  |
| ζ                                                                                                    |                                                                                           |                                                                                  |

#### 2. เถือก Preview

| 👔 กำหนดรหัสเจ้าหนึ่            | >                                                                            |
|--------------------------------|------------------------------------------------------------------------------|
| รทัสผู้ชาย                     | ชื่อผู้ชาย                                                                   |
| รหัสผู้ชาย                     | 🗾 🖉 คำนำหน้า 🔽 🗖 On Hold                                                     |
| ชื่อผู้ชาย<br>ชื่อผู้ชาย (Eng) | □ Inactive                                                                   |
| Short Name                     | ค้นทาข้อมูลจากสรรพากร                                                        |
| ที่อยู่ ภพ.20<br>ที่อยู่       |                                                                              |
| แขวง/ตำบล                      | เขต/อำเภอ                                                                    |
| จังหวัด                        | รหัสไปรษณีย์                                                                 |
| ที่อยู่ที่ติดต่อ<br>ที่อยู่    | (ตามที่อยู่ ภพ.20 <u>ได้)</u> )<br>[                                         |
| แขวง/ตำบล                      | เชต/ล้ำเภล                                                                   |
| จังหวัด                        | รหัสไปรษณีย์                                                                 |
| โทรศัพท์                       | ต่อ แฟ็กซ์                                                                   |
| E-mail                         | HomePage                                                                     |
| 🔒 Address 😭 Detail             | 🖑 Credit 🚰 General 👮 Contact 🎬 Account 🔡 Branch 🔜 Map 📲 Define 🖻 Description |
| New 🖪 Save 🗙 D                 | elete Find Dreview Close                                                     |

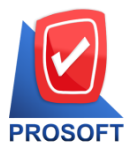

## บริษัท โปรซอฟท์ คอมเทค จำกัด

633 ถนนรามคำแหง แขวงหัวหมาก เขตบางกะปิ กรุงเทพฯ 10240

โทรศัพท์: 0-2739-5900 Email : <u>sale@prosoft.co.th</u> , Website : www.prosoft.co.th

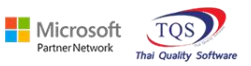

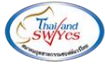

3.เลือก Range > OK

| ( | 📰 รายงานรายละเอียดผู้ขา               | 1     | _          |       | $\times$ |
|---|---------------------------------------|-------|------------|-------|----------|
|   | Date Options<br>จากวันที่เป็นเจ้าหนึ้ | Today | ถึง 02/07/ | /2567 | -        |

| จากระัสยังวย        |        | **       | 02/01/2001  |               |
|---------------------|--------|----------|-------------|---------------|
| จากระจังกรุ่มยังวย  |        | *\<br>*\ |             |               |
| จากจาลกลุ่มคุมเย    | [      |          |             |               |
| งแก่งกล่างคงเมติมาย |        |          |             | -             |
| สถานะผู้ชาย         | Active | 🔲 UnHold | l Inactiv   | /e            |
|                     |        |          |             |               |
| Range Import SQL    |        |          | <b>і</b> ок | <b>∏</b> +cl₀ |

### 4.เลือก Export Excel

🗟 - [รายงานรายละเอียดผู้ชาย] 📧 Report Tool View Window Help

| 🎗 🔬 🎒 🧞 🔻 📓 🔞 🕺 | 🖬 🗓 📲 👍 🔉 | ⊕ | Resize: 100% 🗸 Zoom: 100% 🗸 |
|-----------------|-----------|---|-----------------------------|
|-----------------|-----------|---|-----------------------------|

| DEMO                                               |                                  | บริษั<br>รายงา                                                                              | ัท ตัวอย่าง จำกัด<br>นรายละเอียดผู้ขาย |                |                |             |                |              |  |  |  |  |  |
|----------------------------------------------------|----------------------------------|---------------------------------------------------------------------------------------------|----------------------------------------|----------------|----------------|-------------|----------------|--------------|--|--|--|--|--|
| ในท์วันที่: 02 กรกฎาคม 2567 เวลา: 16:17 หน้า 1 / 2 |                                  |                                                                                             |                                        |                |                |             |                |              |  |  |  |  |  |
| รหัสกลุ่มผู้ขาย                                    | ชื่อกลุ่มผู้ขาย                  |                                                                                             |                                        |                |                |             |                |              |  |  |  |  |  |
| รทัสผู้ขาย                                         | ชื่อผู้ขาย                       | ที่อยู่                                                                                     | ชื่อผู้ติดต่อ                          | โทรศัพท์       | แฟ็กซ์         | เกรดิต(วัน) | วงเงินเครดิต   | ส่วนลดท้ายบิ |  |  |  |  |  |
| None                                               |                                  |                                                                                             |                                        |                |                |             |                |              |  |  |  |  |  |
| <b>n-</b> 0001                                     | บริษัท โคโกรามา จำกัด            | 55 Soi Senaruam, Phaholyothin Rd., Samsean<br>nai, Phayathai Bangkok 10400                  |                                        | 0-2618-5577    | 0-2618-5180    | 30          | 99,999,999.00  | 20           |  |  |  |  |  |
| <b>ə-</b> 0001                                     | โรงงาน เจริญกิจ                  | 88/154 ม.1 ช.ภานุวงษ์ 117 ถ.สุขุมวิท<br>ค.บางเมืองใหม่ อ.เมือง จ.สมุทรปราการ 10270          | คุณ ปรมินทร์                           | 0-2394-6612    | 0-2757-7092    |             | 99,999,999.00  |              |  |  |  |  |  |
| <b>0-</b> 0002                                     | บริษัท จี เน็ท จำกัด             | 137 Sukhumit 63 Notyh longton Wattana<br>Bangkok 10110                                      | คุณ สินิทรา                            | 0-2714-9674    | 0-2714-9671    | 45          | 99,999,999.00  |              |  |  |  |  |  |
| <b>T-0001</b>                                      | ทสม.ชี.ที.แมกเนดิค ชัททลายส์     | 1803-1804 ปากซอยสุขุมวิท 109 (ซอยสันติกาม)<br>อ.สุขุมวิท แขวงบางนา เขตบางนา กรุงเทพ 10270   | คุณอุไรพร                              | 0-2749-2495-8, | 30-2384-1139   | 30          | 99,999,999.00  |              |  |  |  |  |  |
| <b>Y-</b> 0002                                     | บริษัท ซี.ซี.หม้อแปลงไฟฟ้า จำกัด | ้ง<br>31/1 ม. 15 ช. รามาพัฒนา ฉ.กิ่งแก้ว 45<br>ค.ราชาเทวะ อ.บางพลี จ.สมทรปราการ 10540       |                                        | 0-2738-4368    |                | 30          | 99,999,999.00  |              |  |  |  |  |  |
| <b>n</b> -0002                                     | Diethelm Trading Co.,Ltd.        | 2533 Sukhumvit Rd., Bangchack, Prakhanong,<br>Bangkok 10250                                 | อัมพร สุขสม                            | 0-2332-7140-63 | 0-2332-6155    | 30          | 99,999,999.00  |              |  |  |  |  |  |
| <b>1</b> -0001                                     | FIRST-RATE ENGINEERING LTI       | 146 ซ.จรัลสนิทวงศ์ 85 ถ.จรัลสนิทวงศ์<br>เขตบางพลัค จ.กรุงเทพฯ 10700                         |                                        | 0-2885-8705-6  | 0-2885-5706    | 30          | 99,999,999.00  |              |  |  |  |  |  |
| 5-0001                                             | บริษัท รุ่งเรื่อง จำกัด          | 252 ถ.ลาคทร้าว แขวงวังทองหลาง<br>เขตวังทองหลาง กรุงเทพ 10250                                | คุณปราณี                               | 0-2733-2522    | 0-2733-2523    | 30          |                |              |  |  |  |  |  |
| <b>Ə-</b> 0001                                     | บริษัท เอสเอ็ม-ไซโคล (ไทยแลนค์)  | + 195 อาคารเอ็มไพรส์ทาวเวอร์ ชั้น 15 ห้อง 1504<br>อ.สาทรใด้ แขวงยานนาวา เขตสาทร กรุงเทพฯ    | คุณรุ่งนภา คริโสภณ                     | 0-2670-0998    | 0-2670-0999    | 30          | 99,999,999.00  |              |  |  |  |  |  |
| <b>0</b> -0002                                     | EITO & THAI CME CO.,LTD.         | 10120<br>29/4 อาการสยามคอนโคมิเนียม อ.พระราม 9<br>แขวงห้วยขวาง เขตห้วยขวาง จ.กรุงเทพฯ 10310 |                                        | 0-2246-2197-8, | 2. 0-2246-2309 | 30          | 99,999,999.00  |              |  |  |  |  |  |
| :                                                  | รวม 10 ราย                       |                                                                                             | รวมเงิน                                | 1              |                |             | 899,999,991.00 |              |  |  |  |  |  |

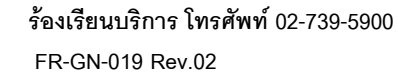

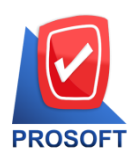

## บริษัท โปรซอฟท์ คอมเทค จำกัด

633 ถนนรามคำแหง แขวงหัวหมาก เขตบางกะปิ กรุงเทพฯ 10240

์ โทรศัพท์: 0-2739-5900 Email : <u>sale@prosoft.co.th</u> , Website : www.prosoft.co.th

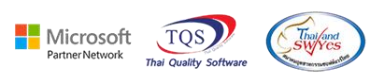

# สามารถ Export Excel ข้อมูลวันที่ที่เป็นเจ้าหนี้ได้ ชื่อคอลัมน์ VenDerStartDate

| x≣                                | 5-                              | ¢ .             | Ŧ             |              |           |                                          |              |                                                        |                         |                      | 571147        | แรายละเอียดผู้ชา                                             | u - Excel                     |                 |                     |             |                                                         |                            |                      |                                   | ?                                                                          | x - 0         |
|-----------------------------------|---------------------------------|-----------------|---------------|--------------|-----------|------------------------------------------|--------------|--------------------------------------------------------|-------------------------|----------------------|---------------|--------------------------------------------------------------|-------------------------------|-----------------|---------------------|-------------|---------------------------------------------------------|----------------------------|----------------------|-----------------------------------|----------------------------------------------------------------------------|---------------|
| Inte                              | ล้ หน้า                         | เรก เ           | หรก เค้       | าโครงหน้าค   | กระดาษ สู | รูตร ข้อมูล                              | ទីវា ៖       | ก์ทรายง                                                |                         |                      |               |                                                              |                               |                 |                     |             |                                                         |                            |                      |                                   |                                                                            | ลงชื่อเข้าใช้ |
| а<br>114<br>т                     | 🖁 🔏 ตัด<br>โล คัดกอ<br>🞺 ตัวคัด | า *<br>กงรูปแบบ | Tahoma<br>B I | <u>u</u> . 8 | • 11 • #  | A <sup>*</sup> A <sup>*</sup> ≡<br>A * ≡ | = <b>- %</b> | <ul> <li>พัลยั</li> <li>พัสยั</li> <li>พิสาเ</li></ul> | อดวาม<br>และจัดกึ่งกลาง | গাঁনীন<br>• জ্বি • গ | % * €.8 .4    | <ul> <li>ั่≓</li> <li>การจัดรูปแน<br/>ตามเงื่อนไข</li> </ul> | าบ จัดรูปแบบ<br>* เป็นตาราง * | ปกติ<br>ปานกลาง | ดี<br>แย่           |             | <ul> <li>€</li> <li>₩ИЯП</li> <li></li> <li></li> </ul> | ► มีมี<br>ลบ รูปแบบ<br>• • | ∑ ผลรวมเ<br>↓ เติม * | ภัตโนมัติ - A<br>Z<br>เรีย<br>และ | พาการสาราช<br>สาราชาชาติสาราชาชาติสาราชาชาชาชาชาชาชาชาชาชาชาชาชาชาชาชาชาชา |               |
|                                   | ดลิปบอร์ด                       | 5               |               | ฟอน          | เต้       | Gi .                                     |              | าารจัดแนว                                              |                         | 5                    | ตัวเลข        | G.                                                           |                               | สไตล์           |                     |             |                                                         | พรลล์                      |                      | การแก้ไข                          |                                                                            |               |
| AS1 • : × · · · · VendorStartDate |                                 |                 |               |              |           |                                          |              |                                                        |                         |                      |               |                                                              |                               |                 |                     |             |                                                         |                            |                      |                                   |                                                                            |               |
|                                   | Y                               | Z               |               | AA           | AB        | AC                                       | AD           | AE                                                     | AF                      | AG                   | AH            | AI                                                           | AJ                            | AK              | AL                  | AM          | AN                                                      | AO                         | AP                   | AQ                                | AR                                                                         | AS            |
| 1                                 | BilRemar                        | k PayRe         | emarl Vat     | GroupC       | VendorTy  | r BrchNam                                | e bankcode   | bookno                                                 | chargeto                | bankbran             | ncl bankbrand | BilDisc                                                      | contaddr1                     | contaddr2       | District            | Amphur      | Province                                                | PostCode                   | VendorRei            | VendorRer                         | VendorRer                                                                  | VendorStartD  |
| 2                                 | holyothin                       | Rd., S          | amsean r      | nai, Pha     | นิดิบุคคล |                                          |              |                                                        |                         |                      |               | 20%                                                          | 55 Soi Ser                    | haruam, Ph      | Samsean             | r Phayathai | Bangkok                                                 | 10400                      |                      |                                   |                                                                            |               |
| 3                                 | 117 ถ.สุ                        | ขุมวิท ด        | .บางเมือง     | ใหม่ อ.      | นิติบุคคล |                                          |              |                                                        |                         |                      |               |                                                              | 88/154 ม.                     | 1 ซ.ภานุวงษ     | 1ด.บางเมือง         | ่อ.เมือง    | จ.สมุทรปรา                                              | 10270                      |                      |                                   |                                                                            |               |
| 4                                 | yh longto                       | n Watta         | ina Bangl     | cok 101      | นิติบุคคล |                                          |              |                                                        |                         |                      |               |                                                              | 137 Sukhu                     | ımit 63         | Notyh long          | Wattana     | Bangkok                                                 | 10110                      |                      |                                   |                                                                            |               |
| 5                                 | ของทุกเต็                       | อน              |               |              | นิดิบุคคล |                                          |              |                                                        |                         |                      |               |                                                              | 1803-1804                     | 1ถ.สุขุมวิท     | แขวงบางน            | าเขดบางนา   | กรุงเทพ                                                 | 10270                      |                      |                                   |                                                                            |               |
| 6                                 | ของทุกเดี                       | อน              |               |              | นิติบุคคล |                                          |              |                                                        |                         |                      |               |                                                              | 31/1 ม. 1                     | 5 ซ.รามาพ้      | (ด.ราชาเทว          | ะอ.บางพลี   | จ.สมุทรปรา                                              | 10540                      |                      |                                   |                                                                            |               |
| 7                                 | Bangcha                         | ck, Prak        | hanong,       | Bangko       | นิติบุคคล |                                          |              |                                                        |                         |                      |               |                                                              | 2533 Sukh                     | numvit Rd.,     | Bangchad            | Prakhanor   | Bangkok                                                 | 10250                      |                      |                                   |                                                                            |               |
| 8                                 | า.จรัลสนิท                      | วงศ์เว          | เดบางพลัด     | า จ.กรุง     | นิติบุคคล |                                          | BAY          | 111-2221-                                              | 253-2                   | สีลม                 |               |                                                              | 46 ซ.จรัลส                    | เนิทวงศ์ 85     | ถ.จรัลสนิทว         | เขดบางพล้   | (จ.กรุงเทพฯ                                             | 10700                      |                      |                                   |                                                                            |               |
| 9                                 | วังทองหล                        | างเขตวั         | ทองหลาง       | ง กรุงเท     | นิดิบุคคล |                                          |              |                                                        | Customer                |                      |               |                                                              | 252 ຄ.ລາ¢                     | เพร้าว          | แขวงวังทอ           | เขตวังทอง   | ากรุงเทพ                                                | 10250                      |                      |                                   |                                                                            |               |
| 10                                | วเวอร์ ชั้น                     | 15 ห้อง         | 1504 a.a      | ราทรใต้      | นิติบคคล  |                                          |              |                                                        |                         |                      |               |                                                              | 195 อาคาร                     | ห้อง 1504       | แขวงยานน            | เขดสาทร     | กรงเทพฯ                                                 | 10120                      |                      |                                   |                                                                            |               |
| 11                                | ดมิเนียม เ                      | .พระราม         | เ9 แขวงข      | ห้วยขวา      | นิติบุคคล |                                          |              |                                                        |                         |                      |               |                                                              | 29/4 อาคา                     | รสยามคอนใ       | i แขวงห้วย <b>ข</b> | เขดห้วยขว   | จ.กรุงเทพฯ                                              | 10310                      |                      |                                   |                                                                            |               |
| 12                                | สุขุมวิท71                      | แขวงา           | งระโข PO-     | EX7          | นิติบุคคล |                                          |              |                                                        |                         |                      |               |                                                              | 259/83 ซ.                     | พิบูลเวศน์ ถ    | แขวงพระโ            | เขดวัฒนา    | กทม.                                                    | 10110                      |                      |                                   |                                                                            |               |
| 13                                |                                 |                 |               |              |           |                                          |              |                                                        |                         |                      |               |                                                              |                               |                 |                     |             |                                                         |                            |                      |                                   |                                                                            |               |
| 14                                |                                 |                 |               |              |           |                                          |              |                                                        |                         |                      |               |                                                              |                               |                 |                     |             |                                                         |                            |                      |                                   |                                                                            |               |
| 15                                |                                 |                 |               |              |           |                                          |              |                                                        |                         |                      |               |                                                              |                               |                 |                     |             |                                                         |                            |                      |                                   |                                                                            |               |
| 16                                |                                 |                 |               |              |           |                                          |              |                                                        |                         |                      |               |                                                              |                               |                 |                     |             |                                                         |                            |                      |                                   |                                                                            |               |
| 17                                |                                 |                 |               |              |           |                                          |              |                                                        |                         |                      |               |                                                              |                               |                 |                     |             |                                                         |                            |                      |                                   |                                                                            |               |

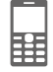